Welcome to the world of TK-78K0. This document described as part of the TK-78K0/KF2 evaluation kit using sample program.

### TK-78K0/KF2 Evaluation kit Tutorial Guide

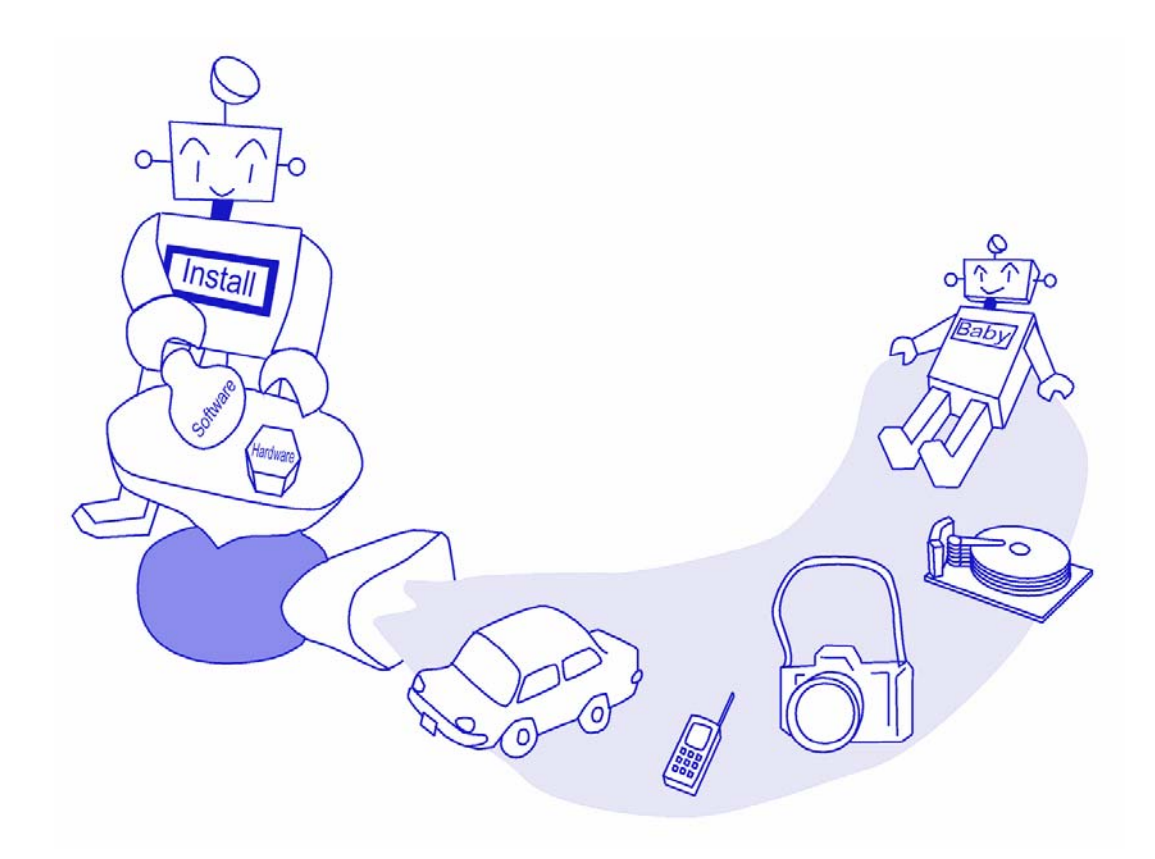

Date published  $\,$  October, 2006 (3^{nd} Edition)  $\,$ 

© NEC Electronics Corporation 2005,2006

# Introduction

| Target Reader          | This document intended for users for the 78K0 series microcomputer development tools. A basic knowledge of microcomputers, C language, assembles, and Windows <sup>™</sup> operating is assumed.                                                                                                    |  |  |  |  |
|------------------------|----------------------------------------------------------------------------------------------------|--|--|--|--|
| Purpose                | This material has aimed the understanding of the customer of a basic operation method of the development tool for 78K0 series appended to TK-78K0/KF2 evaluation kit. Readers will be able to further their understanding by actually using the development tool while reading this document.                                                                                                    |  |  |  |  |
| How to use this manual | This PDF file should be read with Adobe <sup>™</sup> Acrobat <sup>™</sup> Reader5.0 or later.                                                                                                    |  |  |  |  |
| Organization           | This manual consists of the following contents<br><u>Chapter 1 Preparations</u><br>→ This chapter provides an outline of the 78K0 series development used in this<br>guide and describes the sample program installation method.<br>Chapter 2 Practical                                                                                                    |  |  |  |  |
|                        | <ul> <li>→ This chapter allows the reader to experience the basic operations of PM plus and the integrated debugger using sample programs.</li> <li><u>Chapter 3 Other</u></li> <li>→ It explains the new making method of the PM plus workspace(project), the additional registration method of the source file, and how to use of PG-FPL3.</li> </ul>                                                                                                    |  |  |  |  |
| Caution -<br>-         | This contents of this document are subject to change without prior notice.<br>No part of this document may be reproduced without the prior written permission of NEC Electronics Corporation.<br>NEC Electronics Corporation does not make any guarantees nor does if grant any license regarding intellectual property rights on any other right of NEC Electronics Corporation or third parties pertaining to the use of the products and the use of the informaiton describes in this document. NEC Electronics Corporation shall not be held liable for problems related to the right of third parties that arise from the above uses.<br>This circuits, software, and appurtenant information describes in this document is provided solely for the sake of semiconductor device operation examples or application examples.<br>Therefore, in case these circuit, software, and/or information items are to be used for a customer's equipment, the design of said equipmentt shall be the responsibility of the customer. NEC Electronics Corporation declines any and all responsibility for damage arising from the use of such circuits, software, and/or information by a customer of a third party. |  |  |  |  |

Trademark Microsoft and Windows are either registered trademarks or trademarks of Microsoft Corporation in the United States and/or other countries. Adobe and Acrobat are trademarks of Adobe Systems Incorporated (Adobe System Incorporated). Other company names and product names that appear in this document are the registered trademarks or trademarks of their respective companies.

# **Chapter1** Preparation

This chapter provides an outline of the development tools used in this document and describes how to install the sample programs.

The sample program function only for the development tools included in the TK-78K0/KF2 evaluation kit in this document

## Used development tools

This section outlines the development tools used in this document. The name of the development tools and their main function are as follows.

#### Device file DF780547 V2.10

Since the device file contains the device-specific information, this file is required for using the development tools.

The sample used in this document has been created as a 78K0/KF2(uPD78F0547)

#### Integrated development environment PM plus V5.21

This is an integrated development environment platform that operates on Windows. An editor with an idea processor function is provided as the Edit window, allowing effcient development linked with development tools such as a compiler and a debugger.

#### C compiler CC78K0 W3.70(size restriction version)

It is "Object size restriction(32Kbyte)" compiler for 78K0 series.

It is a program that translates the source program written by C language for 78K0 series and C language in accordance with ANSI-C into the machin language.

The source program written by C language is input, and the object program that becomes an input of the source program and the linker that becomes an input of the assembler for 78K0 series is output.

#### Assembler RA78K0 W3.80 (size restriction version)

It is "Object size restriction(32Kbyte)" assembler for 78K0 series.

The source program written by the assembly language for 78K0 series is input, and the generic name of a series of program that object program of the machine language. The output object program becomes an input of the flash programmer and debugger.

#### 78K0 integrated debugger ID78K0-TK V2.02

This is windows-based software that runs on a host PC.

It is integrated debugger that achieves debug at source level C.

Source debug of the reference, the change in the variable, and the step execution, etc. by such source line can be done easily and efficiently.

#### Program for writing to on-chip flash memory of microcontroller PG-FPL3

This is a Windows-based software used to write programs to the on-chip flash memory of a microcontroller.

It is possible to write/delete it to a built-in flash memory of 78K0/KF2 by connecting TK-78K0/KF2 with the PC with an attached USB cable.

The above-listed development tools must be installed in order to operate the sample programs described in this document. For the installation method, refer to the TK-78K0/KF2 User's Manual software version

(¥DOC¥TK78K0-KF2-SW\_E.pdf). <u>Also refer to the TK-78K0/KF2 User's Manual for the restrictions on the</u> <u>development tools.</u>

The documentation assumes that the name of the installation destination folder is the default name"NECTools32"

## Sample environment

This section describes the preparations for the sample programs used in this document. The preparations consist of installing the sample programs in the customer's environment.

To uninstall the sample programs, delete the folder that was specified as the installation destination.

The installation method and the installation destination are cescribed below.

#### Installing the sample programs

Inset the CD-ROM disk provided as part of the TK-78K0/KF2 products in the CD-ROM drive. The [NEC Electronics Microprocessor Development Tools Setup] screen automatically appears.(if this screen does not appear automatically, start setup.exe from Explorer. etc.)

Press the Sample Program button to start the WWW browser, and then click the[TK-78K0/KF2 Sample Programs] link.

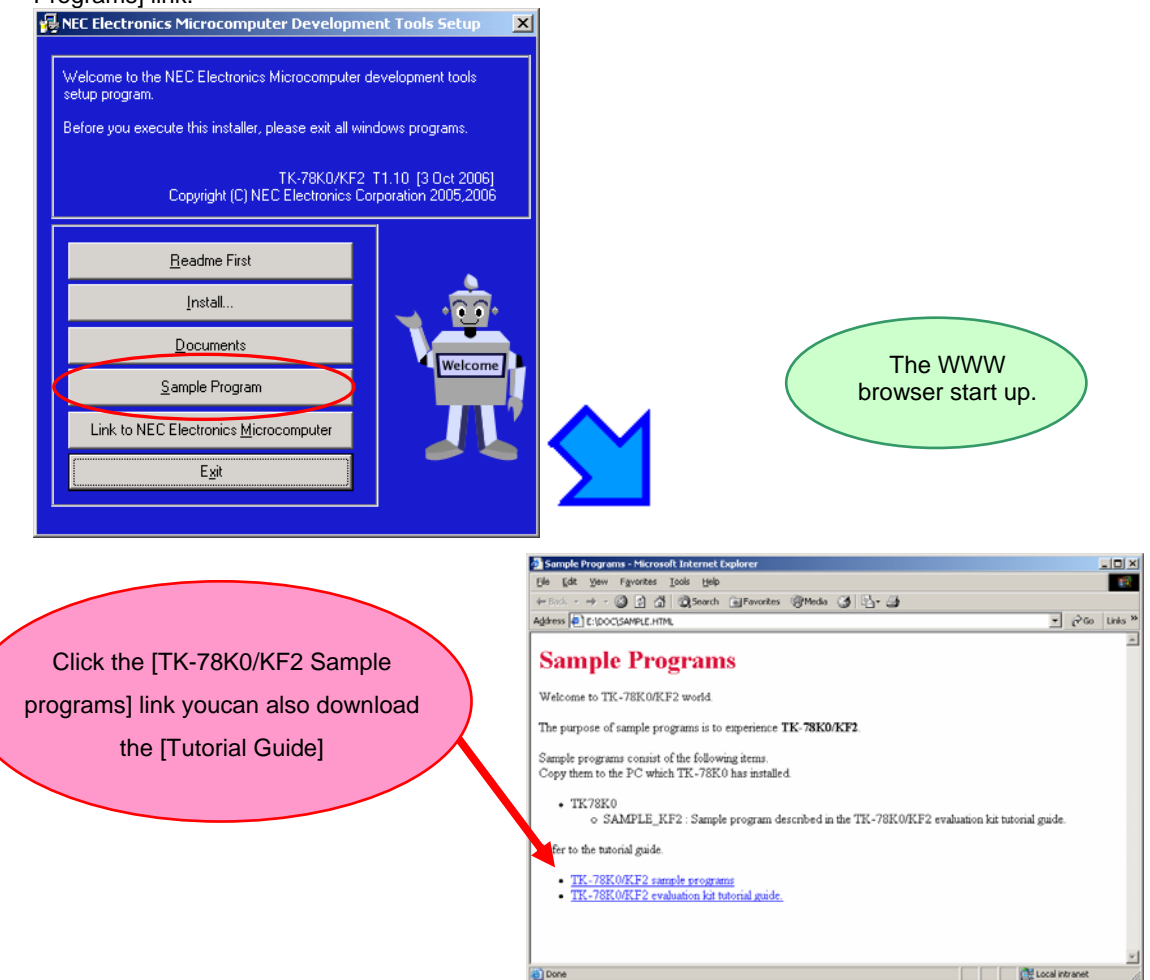

When[TK-78K0/KF2 Sample Programs] is clicked, the following download confimation window appears.

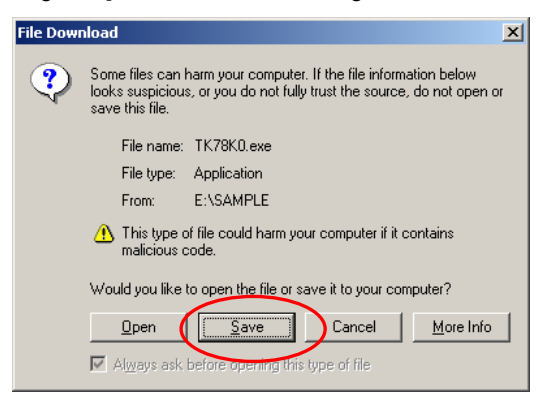

Please push the Save button.

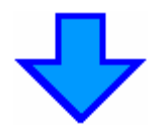

| Save As      |                       |             |   |     |          |    | <u>? ×</u> |
|--------------|-----------------------|-------------|---|-----|----------|----|------------|
| Save jn:     | 🔁 New Folder          |             | • | ← 🔁 | r 🔁      | •  |            |
|              |                       |             |   |     |          |    |            |
| Desktop      |                       |             |   |     |          |    |            |
| My Documents |                       |             |   |     |          |    |            |
| My Computer  |                       |             |   |     |          |    |            |
| My Network P | File <u>n</u> ame:    | ТК78К0      |   |     | •        | S  | ave        |
|              | Save as <u>type</u> : | Application |   |     | <b>-</b> | Ca | incei      |

After specifying the download destination folder, press the Save button. The self-extraction sample program set(TK78K0.exe) is copied to the specified folder.

The folder that the "TK78K0" folder is made when this file is executed, and the sample program is stored under the folder in addition is made.

#### •Folder structure of sample programs

When the sample program set is decompressed, the files are to the folloowing folder structure.

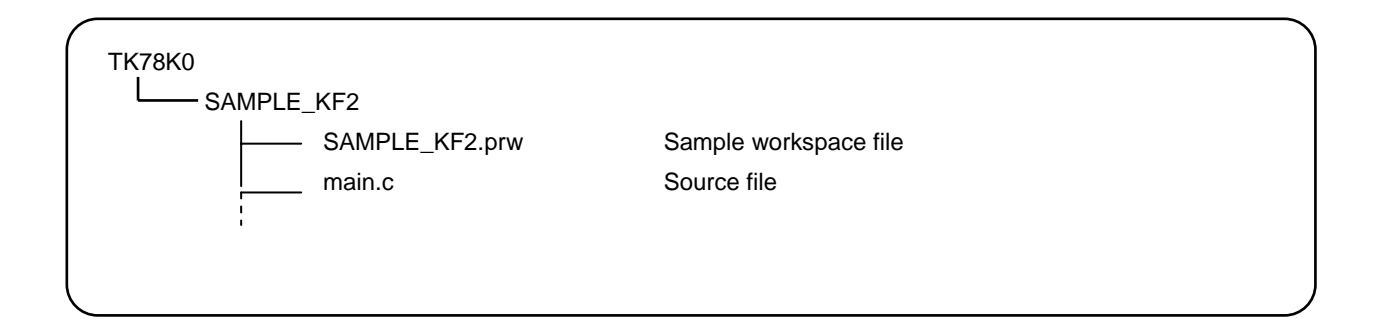

## **Chapter2** Practicals

This chapter lets the reader experience the operation of the completed 78K0/KF2 program using the integrated debugger (ID78K0-TK)

Here, the interval when the count improvement is done becomes long if 7seg LED pushes the count improvement doing and SW4 if SW3 on CPU board of TK-78K0/KF2 is pushed as a program for 78K0/KF2, and the stopping program is used.

This chapter is designed to give an understanding of the concrete operation method of the development tools (PM plus, ID78K0-TK) and the outline of the project files required when creating application programs, through building of sample programs and operating ID78K0-TK.

The overall flow is as follows.

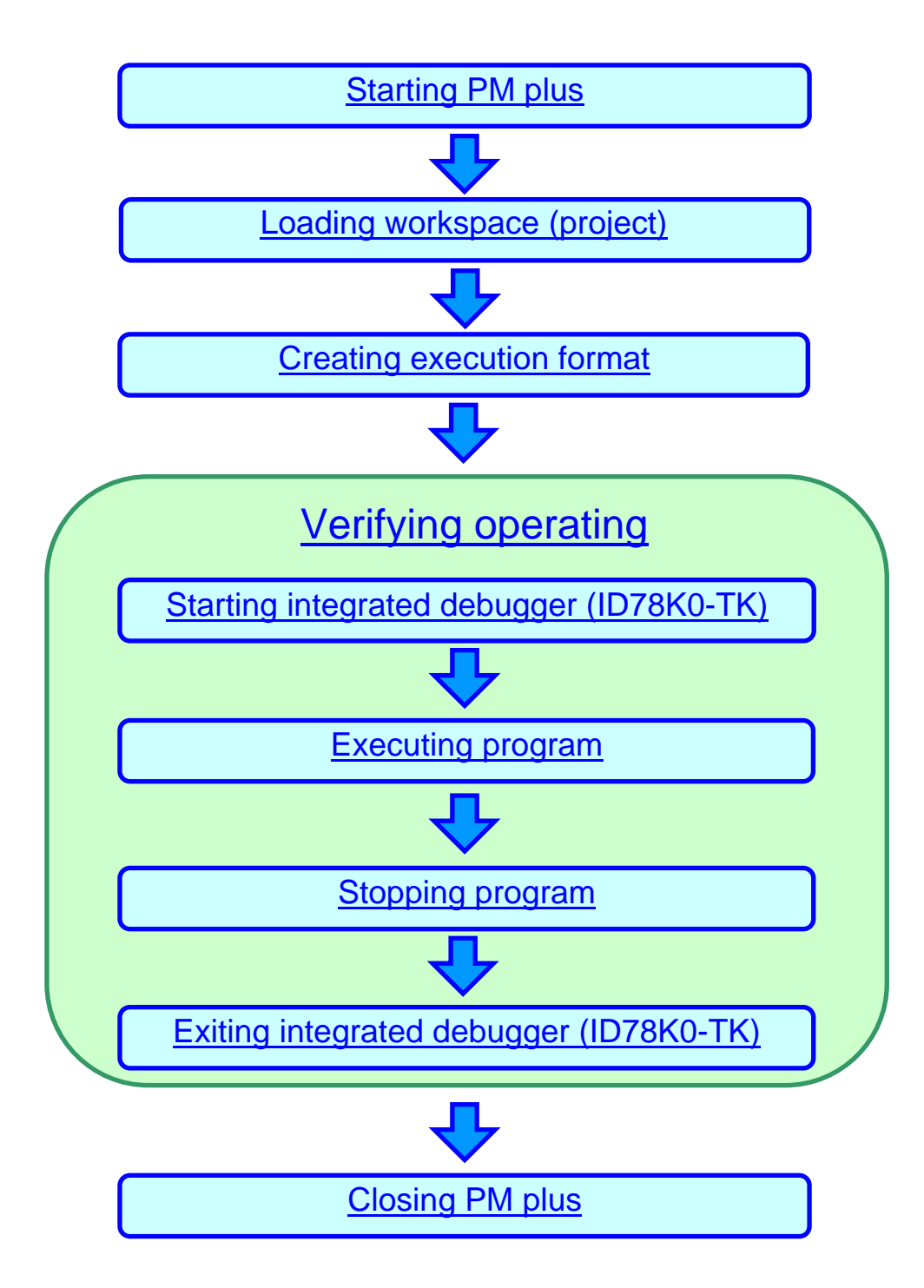

# Starting PM plus

Let's now actually use the development tools.

First, start PM plus.

In the Windows Start menu, select [Programs], [NEC Tools32], [PM plus]

|                                                                                                    |                         | PM plus       | s start up |
|----------------------------------------------------------------------------------------------------|-------------------------|---------------|------------|
| 🚟 PM plus - No Workspace [OutPut]                                                                                                    |                         |               |            |
| Elle Edit Find Layer View Project Build I                                                                                                    | ool <u>Window H</u> elp | <br>- 192 - 9 |            |
|                                                                                                    |                         | s             |            |
| Files     Memo       Image: State State St | OutPut  (EOF)           |               |            |
| Enr Heln, press F1                                                                                                    | <u>.</u>                |               |            |

### Introduction to PM plus

In PM plus, application programs and environment setting are handled as a single <u>Project</u>, and series of actions such as program creation using the editor, source management, build, and debugging are managed. Also, one of more project files is managed together as a workspace.

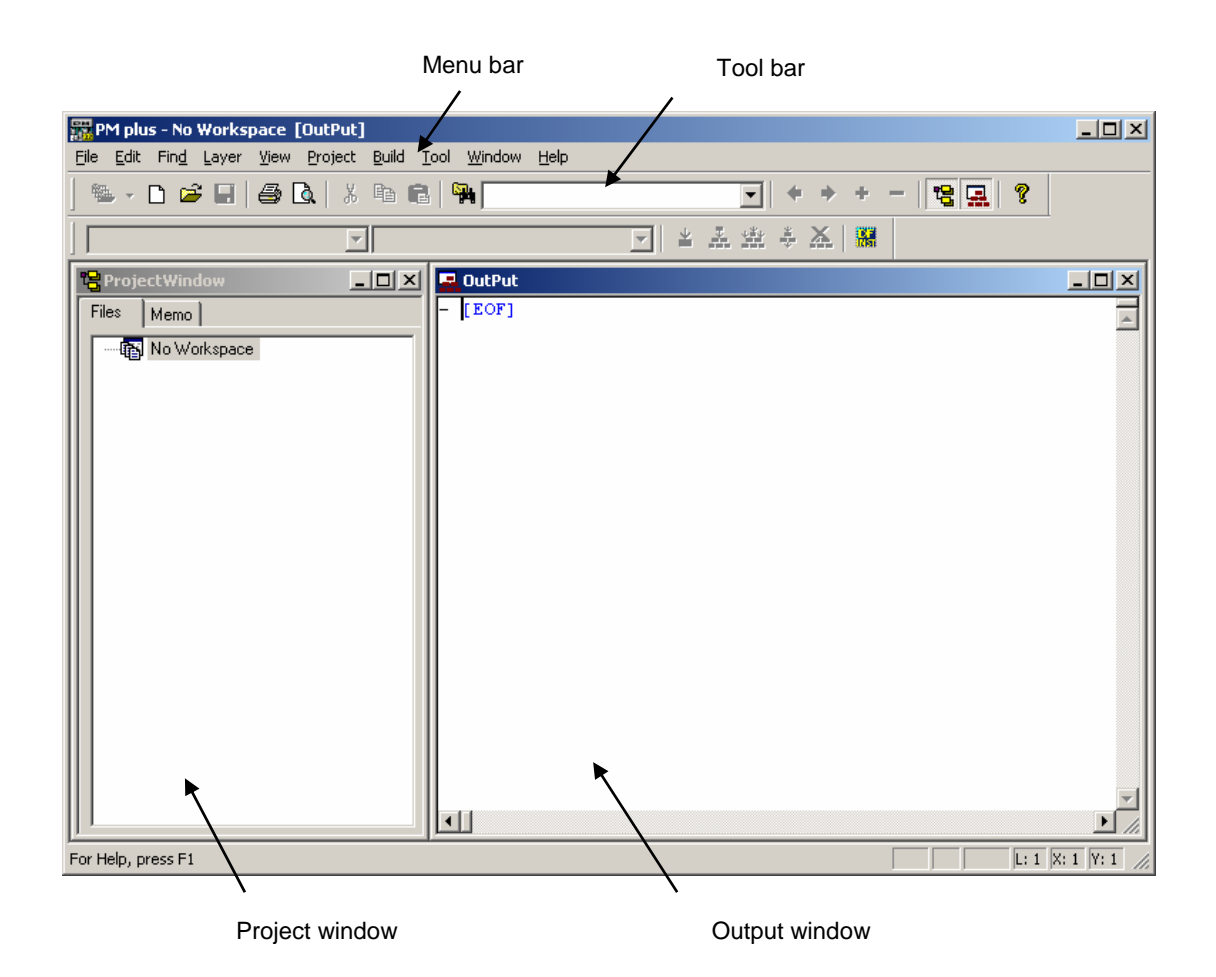

Project window A window in which project names, source files, and include file are displayed using a tree structure.

Output window A window in which the <u>build</u> execution status is displayed.

For details regarding menu bars and tool bars, refer to the PM plus User's Manual.

#### What is a project?

A project is the unit in which PM plus executes management, and refers to an application system and environment development based on PM plus.

PM plus complies project information and saves it in a "project file", from which it is then referenced.

#### What is a project file?

A project file is a file to which information such as the source file to be used in the project, the device name, the tool options for complying, and the editor and debugger to be used have been saved as "project information".

The file name format is " $\Delta\Delta\Delta\Delta$ prj".

Project files are created in folders that are set when creating new workspaces.

#### What is a project group?

A project group is a group comprised of a number of projects in an application system.

The target devices of each project that can be registered to one project group must be the same.

#### What is a workspace?

A workspace is the unit used to manage all the projects or project group required for one application system.

The file name of multiple project files is saved to a workspace file for referencing.

The file name format is " $\Delta\Delta\Delta\Delta$ prw".

### Loading workspace (project)

In this chapter, you will use an already created workspace.

The method for creating a new workspace is described in "Chapter 3 Other"

The source file name of the 7seg LED count up program and the 78K0/KF2 setting emulated with ID78K0-TK are saved to the workspace used in this chapter.

In the PM plus menu, select [File(<u>F</u>)] $\rightarrow$ [Open Workspace(<u>W</u>)...] and specify "SAMPLE\_KF2.prw" If you have not set an environment, refer to <u>"Sample Environment"</u>.

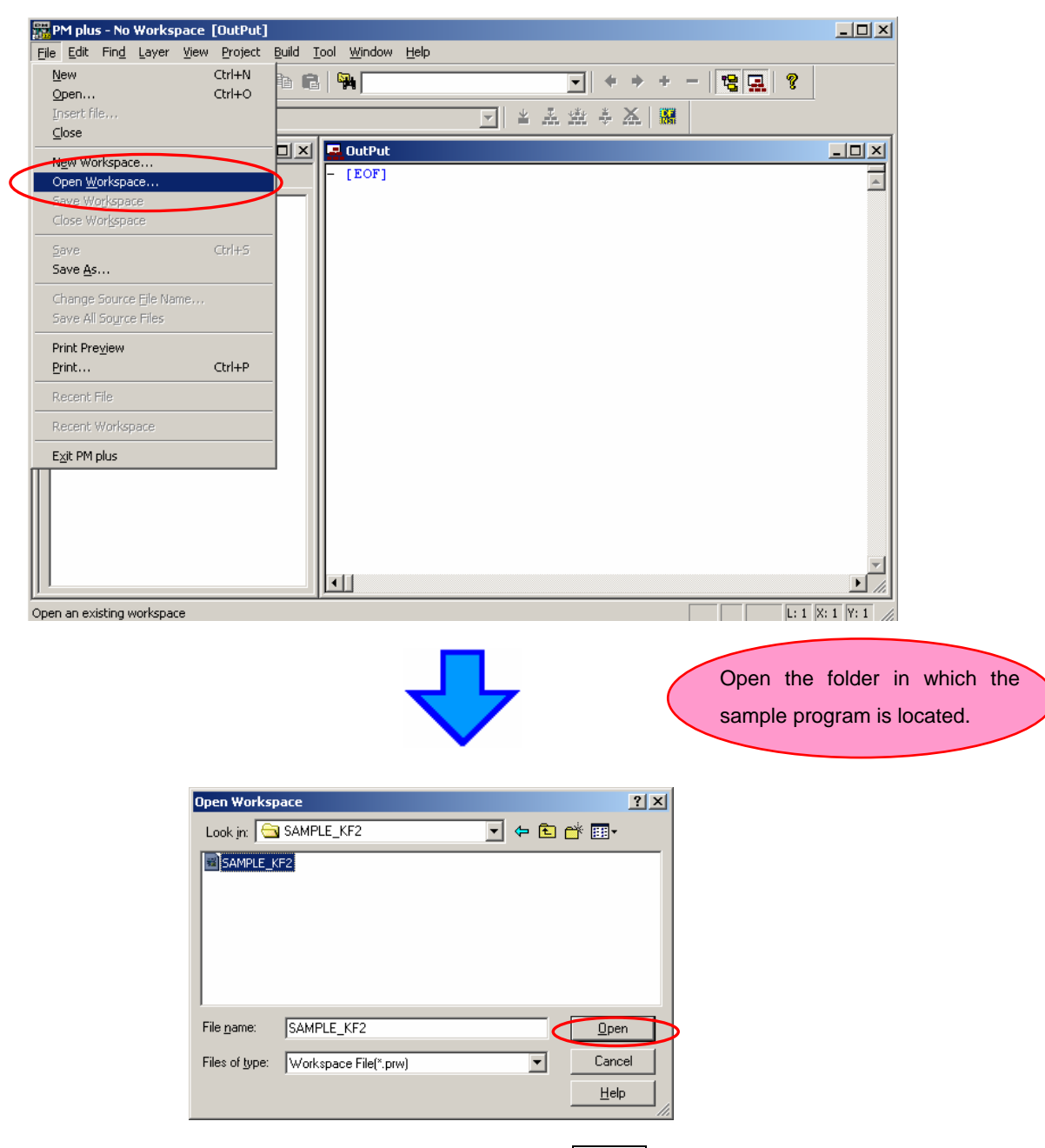

Click "SAMPLE\_KF2.prw" and then press the Open button.

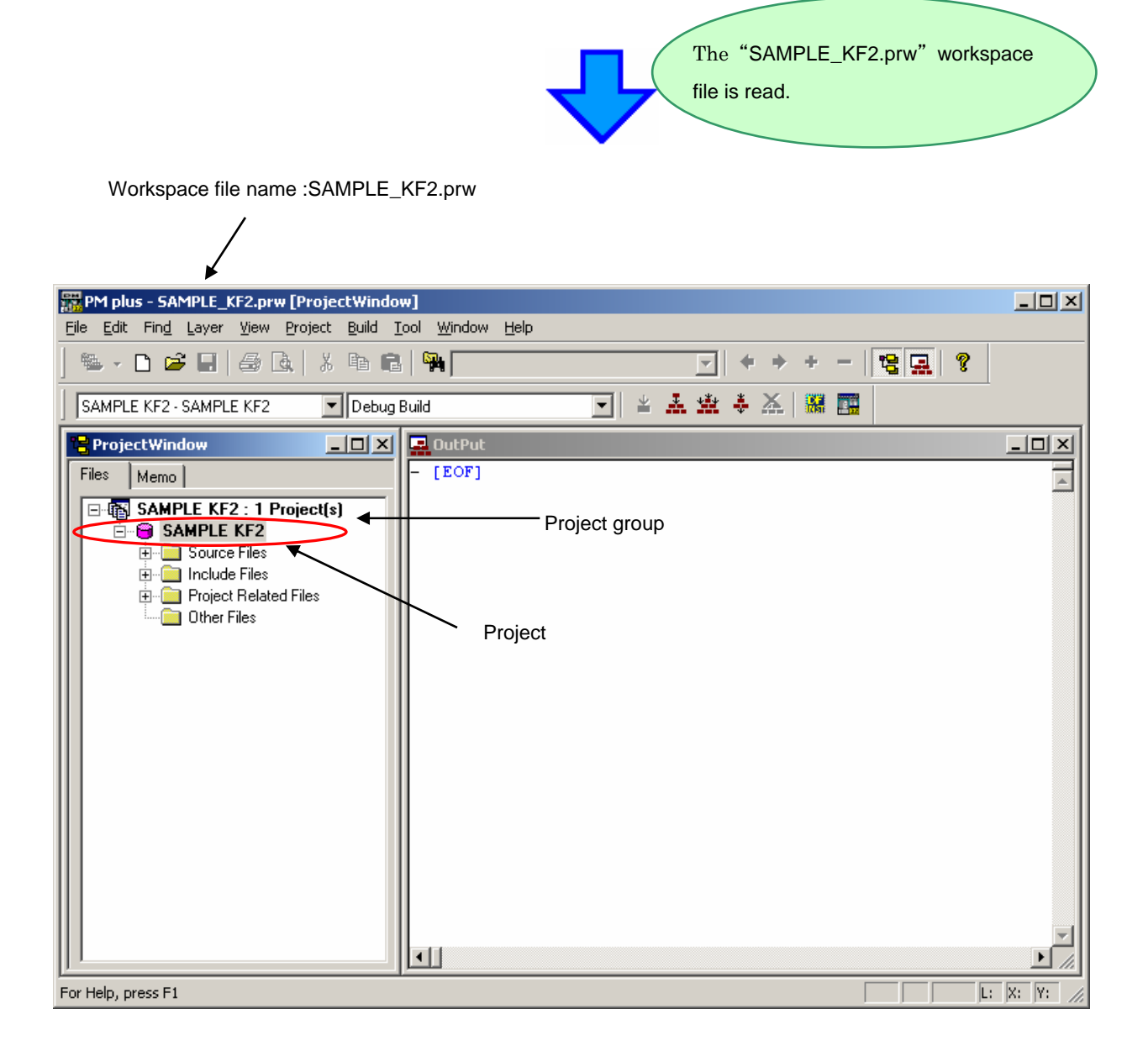

Only one "SAMPLE\_KF2" project is included in the "SAMPLE\_KF2. prw" workspace file.

The operations described below are done in relation to this "SAMPLE\_KF2" project.

## **Creating execution format**

Let's create the project's format. This action is called build.

Enter press PM plus's Build button  $\boxed{\textcircled{1}}$ , or select  $[Build(\underline{B})] \rightarrow [Build(\underline{B})]$  from the menu.

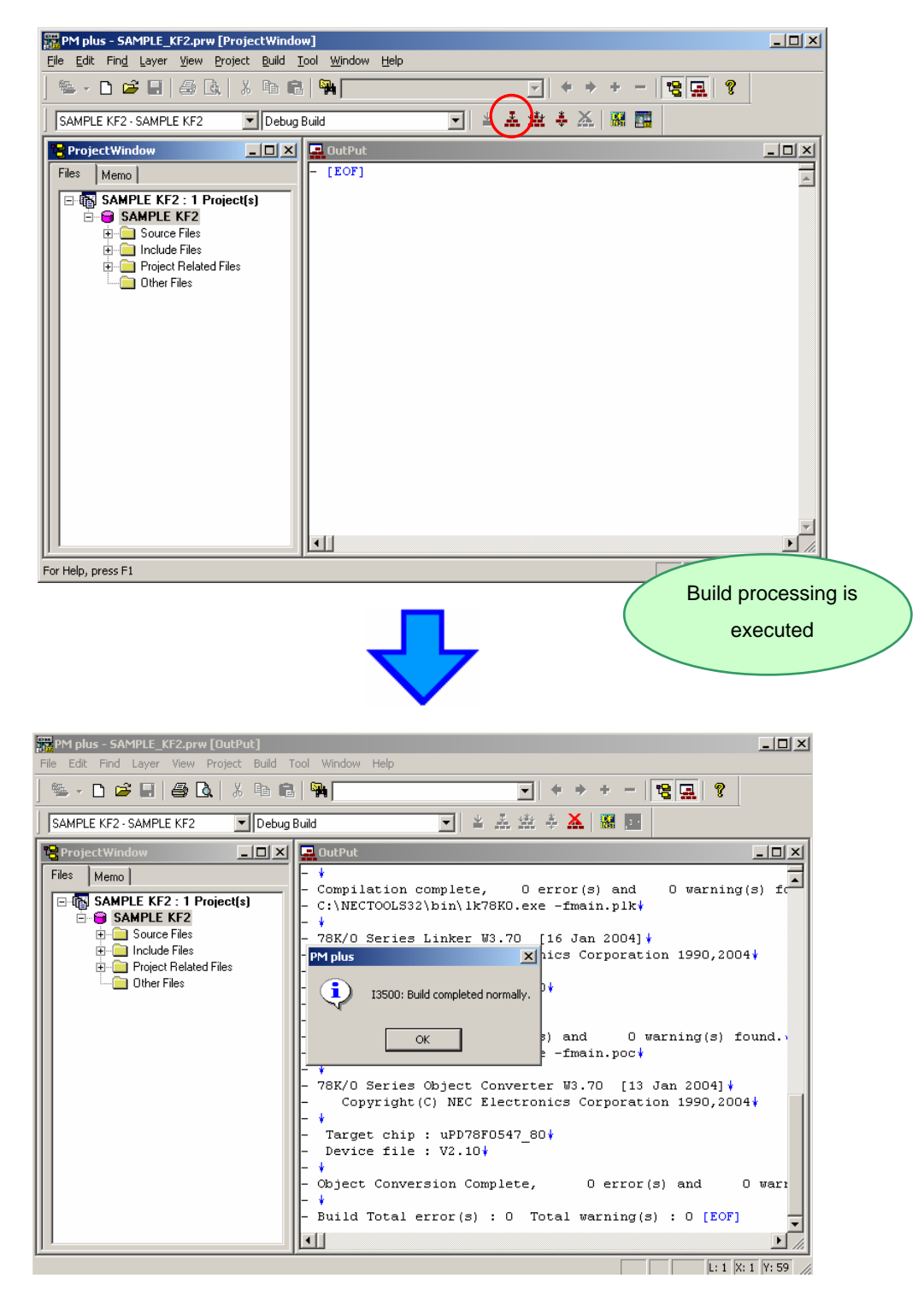

Build processing has been normally completed.

#### What is build ?

Build is a function that creates an executable file, etc., from a source file registered to a project. PM plus automatically performs compiling, linking, and other processing actions. On the second and subsequent build, PM plus also automatically delects files that have been updated from the previous build processing, and complies and assembles only the relevant files, thereby reading the time required for build processing.

#### What is rebuild ?

Build compiles and assembles only the source files that have been updated since the previous time, whereas rebuild compiles and assembles all the source files.

When setting, such as compiler options, have been changed, not build, but rebuild, must be Selected.

## Verification operating

The integrated debugger is provided as user application execution environments (debuggers)

in the TK-78K0.

In this document, the integrated debugger (ID78K0-TK) is started and the operation is checked using this debugger.

#### What is the integrated debugger ID78K0-TK ?

The integrated debugger is Windows-based software used for debugging that performs communication with on chip debug function interface in a development environment where the host machine and the target system are connected.

Debugging can be performed either at the C source level or at the assembler level.

It is possible in real time to execute, and to verify it by using on the chip debug function.

### Starting integrated debugger (ID78K0-TK)

To use ID78K0-TK, it is necessary to connect TK-78K0/KF2's CPU board to the host machine with an USB cable, and power it on. After checking that the CPU board is powered, start ID78K0-TK.

Select the Debug button

, of PM plus, or in the menu, select  $[Build(\underline{B})] \rightarrow [Debug(\underline{D})]$ .

If the debug button is not displayed, in the menu, select [Tool]→[Debugger Setting...] "78K0 Integrated Debugger (ID78K0-TK for TK-78K0)"

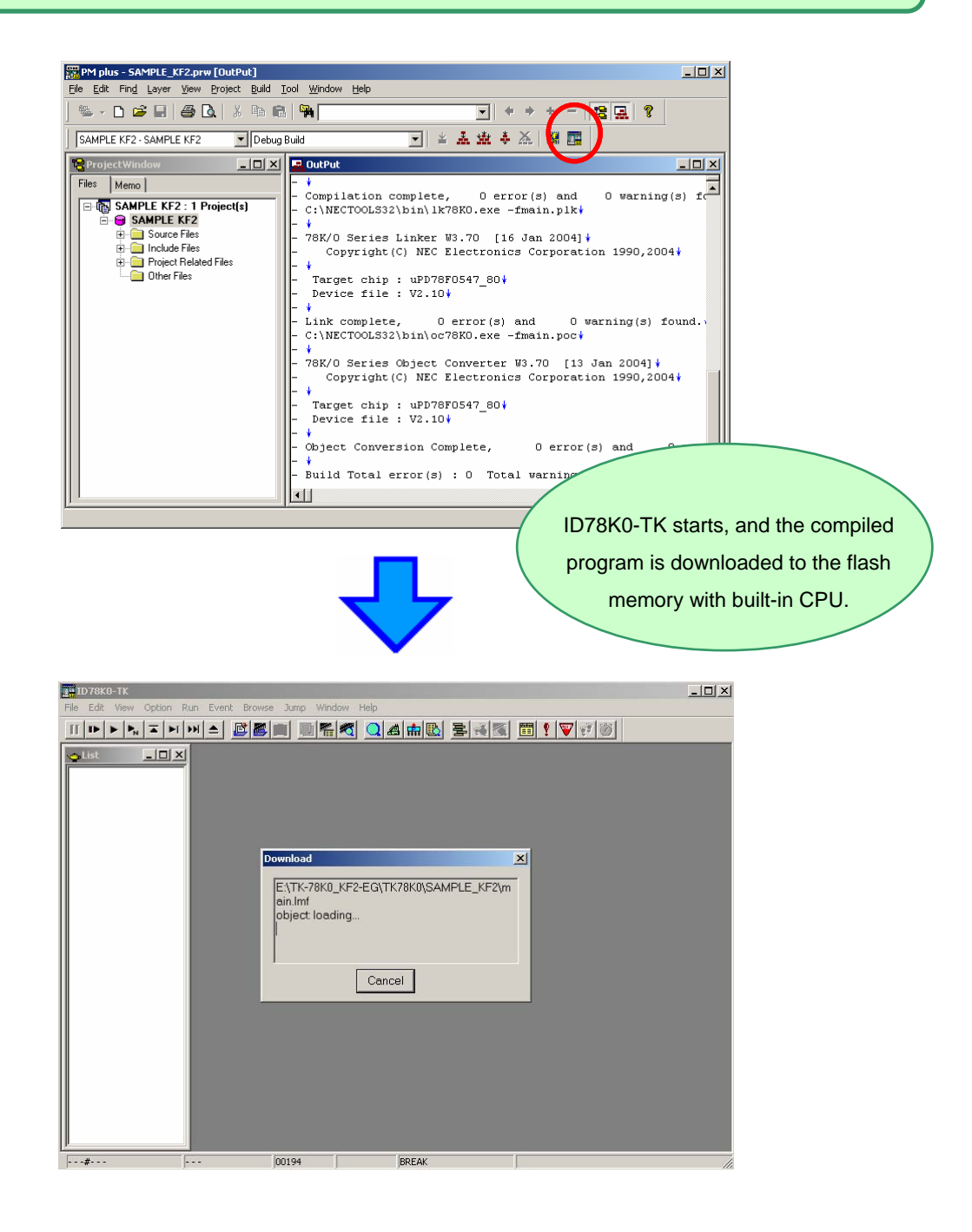

✓

When download ends normally, the program source is displayed.

| ID78K0-TK : SAMPLE_KF2.prj                                                                                                    |                                                                                                    | _  <b>_</b>   <b>_</b>   <b>_</b> |
|----------------------------------------------------------------------------------------------------|----------------------------------------------------------------------------------------------------|-----------------------------------|
| File Edit View Option Run Event E                                                                                                    | owse jump Window Help<br>Imm Imm Imm Imm Imm Imm Imm Imm Imm Imm                                                                                                    |                                   |
|                                                                                                    |                                                                                                    | 1                                 |
| tet         main.lnf         mein.lnf         mein.lnf         mein.c         mein.c | Main     Main     Main       Main     Main     Main       Main     Duck     Refresh     Dose       Main     Duck     Refresh     Dose       Main     Duck     Refresh     Dose       Main     Main     Duck     Refresh       Main     Duck     Refresh     Dose       Main     Main     Dise       Main     Main     Dise       Main     Main     Dise       Main     Main     Dise       Main     Philo     Cose       Main     Main     Dise       Main     Philo     Cose       Main     Philo     Cose       Main     Philo     Philo       Main     Philo     Philo       Main     Philo     Philo       Main     Philo     Philo       Main     Philo     Philo       Main     Philo     Philo       Main     Philo     Philo       Main     Philo     Philo       Main     Philo     Philo       Main     Philo     Philo       Main     Philo     Philo       Main     Philo     Philo       Main     Philo     < |                                   |
|                                                                                                    | 48     while (g_start == 2) (       50     if (g_led_s) >= 40 )(       51     g_start = 0;       52     g_led_s = 0;       53     PS-2;       9     by; r = 0;       4     by; r = 0;                                                                                                    |                                   |
|                                                                                                    |                                                                                                    |                                   |
| main.c#22 main                                                                                                    | 00194 BREAK                                                                                                    | AUTO INS //                       |

Normally, if communication with the CPU, the following error messages are output.

| ID78K0-T | rk 🛛 🗙                                                                                                    |
|----------|----------------------------------------------------------------------------------------------------|
| ⚠        | F01b0: Can not communicate with monitor program. Please check the availability of communication port, the setting of CPU board or the type of cable. |
|          | Cancel                                                                                                    |

If these errors occur, check the following items.

Verification items:

1. Please confirm the switch on the board is set as follows.

| SW1   |    |
|-------|----|
| Bit 1 | ON |
| Bit 2 | ON |
| Bit 3 | ON |
| Bit 4 | ON |
| Bit 5 | ON |

SW4 OCD side

- 2. Is the departure pendulum mounted on Y1 on the board in the socket?
- 3. Is JP1 made 1-2 short and does power indication light LED1 light?
- 4. Is the COM port number set by the COM port and "Portconfig for ID78K0-TK" allocated in TK-78K0 corresponding?

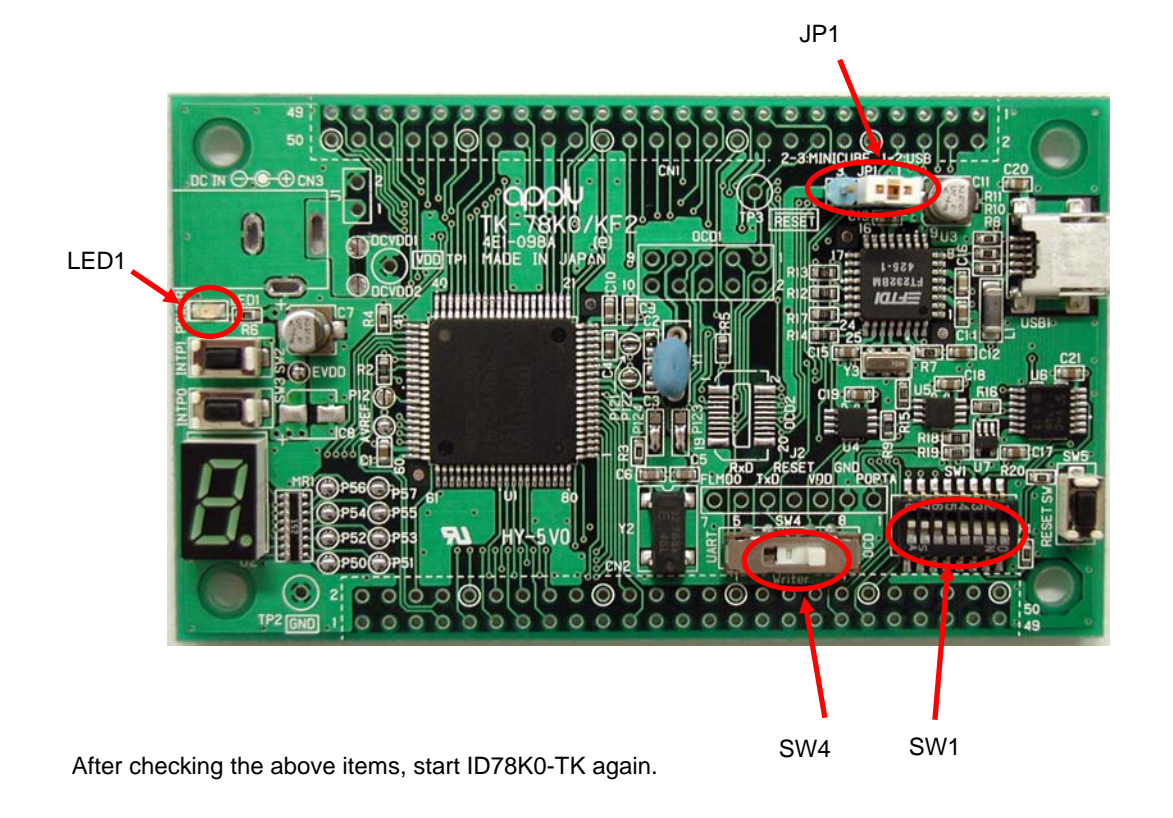

When the ID code is wrong, the following messages are displayed.

Also, this message can be displayed at first start up.

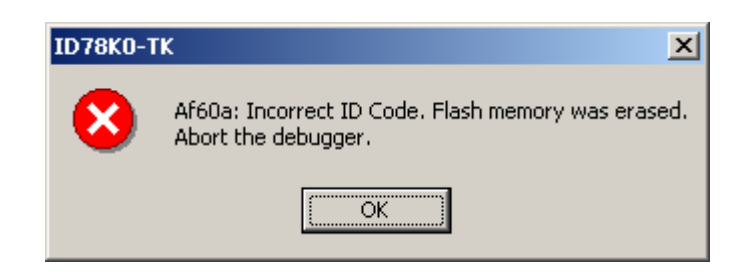

The following "Configuration" screen is displayed when OK is pushed and input a correct ID code, please.

| Configuration                                                                     | ×               |
|-----------------------------------------------------------------------------------|-----------------|
| Chip<br>Name: uPD 78F0547.80                                                      | ОК              |
| Internet DOM/DAM                                                                  | Cancel          |
| Internal ROM: 128 KBytes                                                          | <u>R</u> estore |
|                                                                                   | Project         |
| Vise Bank Size: 90* ▼ KBytes                                                      | Abo <u>u</u> t  |
| Internal high-speed RAM: 1024* - Bytes                                            | Help            |
| Internal Extend RAM: 6144* Byte                                                   | ******          |
| Main <u>Clock</u><br>© Clock Board © External © System 5.00                       | MHz             |
| Sub Clock<br>C Clock Board C External C System                                    | KHz             |
| Peripheral Break Contor Clock Career Power Off                                    | ail-safe Break  |
| O Break     O System     O Permit     O     Non Break     O User     O Not Permit | Detail          |
|                                                                                   | nmi             |
| Memory Mapping                                                                    | 0.44            |
| Memory Attribute: Mapping Address:                                                |                 |
|                                                                                   | Delete          |
|                                                                                   |                 |
|                                                                                   |                 |
|                                                                                   |                 |
|                                                                                   |                 |

When the ID code is forgotten, it is necessary to delete all flash memories with built-in CPU. Please delete the flash memory by installing "PG-FPL3" from CD of the attachment. Please refer to Chapter 3 for the usage of "PG-FPL3".

### Introduction of integrated debugger (ID78K0-TK)

ID78K0-TK displayed the CPU core's internal status and controls monitor program execution in the main window.

The initial screen of ID78K0-TK is as follows.

|                          | Menu bar                | Tool bar |          |         |
|--------------------------|-------------------------|----------|----------|---------|
|                          |                         |          |          |         |
| ID78K0-TK: SAMPLE_KF2.pr | Browse Jump Window Help |          |          |         |
|                          |                         |          | 7 B      |         |
|                          |                         |          |          |         |
|                          |                         |          |          |         |
|                          |                         |          |          |         |
|                          |                         |          |          |         |
|                          |                         |          |          |         |
|                          |                         |          |          |         |
|                          |                         |          |          |         |
|                          |                         |          |          |         |
|                          |                         |          |          |         |
|                          |                         |          |          |         |
|                          |                         |          |          |         |
|                          |                         |          |          |         |
|                          |                         |          |          |         |
|                          |                         |          |          |         |
|                          |                         |          |          |         |
|                          |                         |          |          |         |
|                          |                         |          |          |         |
| 1                        |                         |          |          |         |
| main.c#22 main           | 00194 BR                |          |          | AUTO // |
| /<br>Window display area |                         | e+       | atus bar |         |
| window display area      |                         | 36       | alus Dai |         |

For details about the various areas, the menu bar and the tool bar, refer to the "ID78K0-TK Integrated Debugger Operating Manual"

# Executing program

Next, execute the program

Select the ID78K0-TK's restart button

, or select  $[Run(\underline{R})] \rightarrow [Restart(\underline{R})]$ 

The LED count up program is executed.

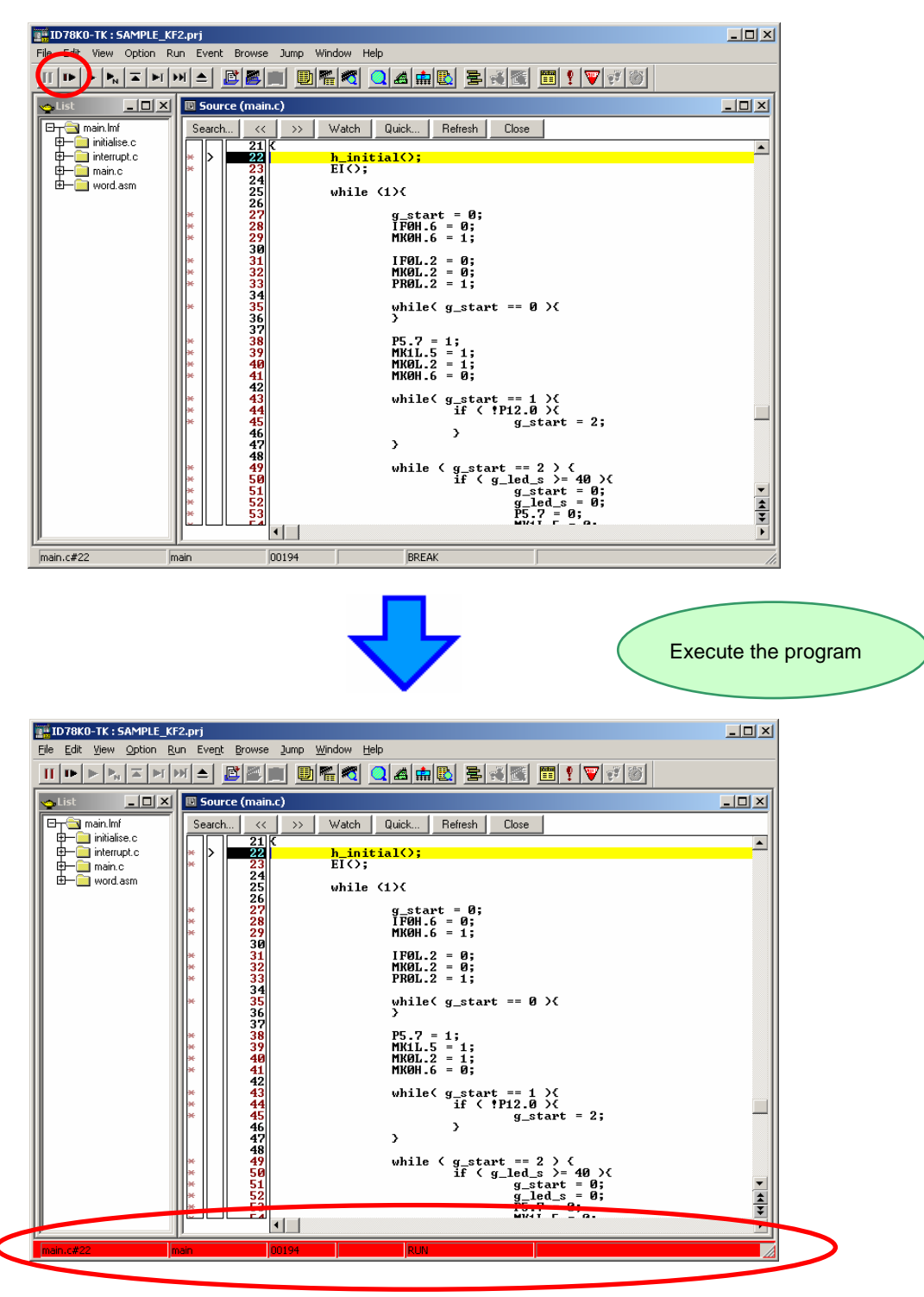

The status bar changes to red during program execution.

Next, when you pushed SW2 on the CPU board of TK-78K0/KF2, 7seg LED starting count up. When you pushed SW3, the count up interval becomes longer and confirm the stop.

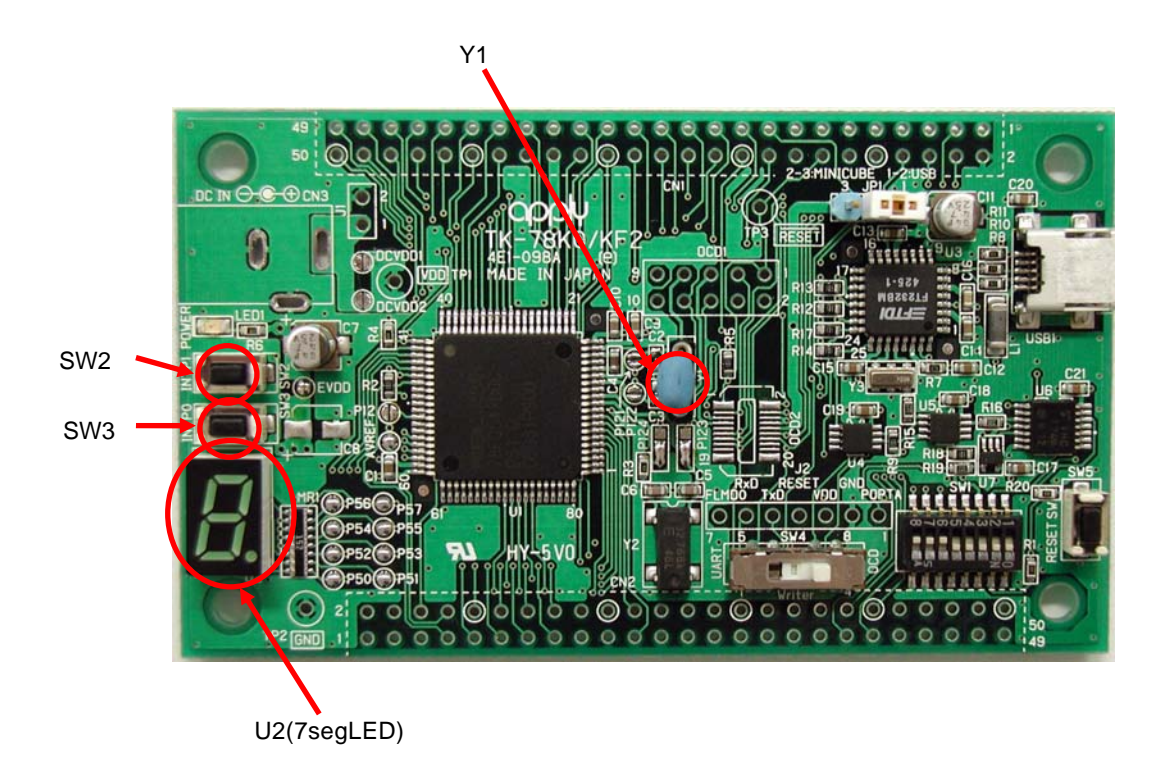

This program uses a resonator on Y1 on the board in the socket for CPU clock, counter clock. Therefore please mount the resonator when execute the program.

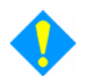

The above-described procedure checks that the 7seg LED count up program functions normally.

# Stopping program

Stop the program.

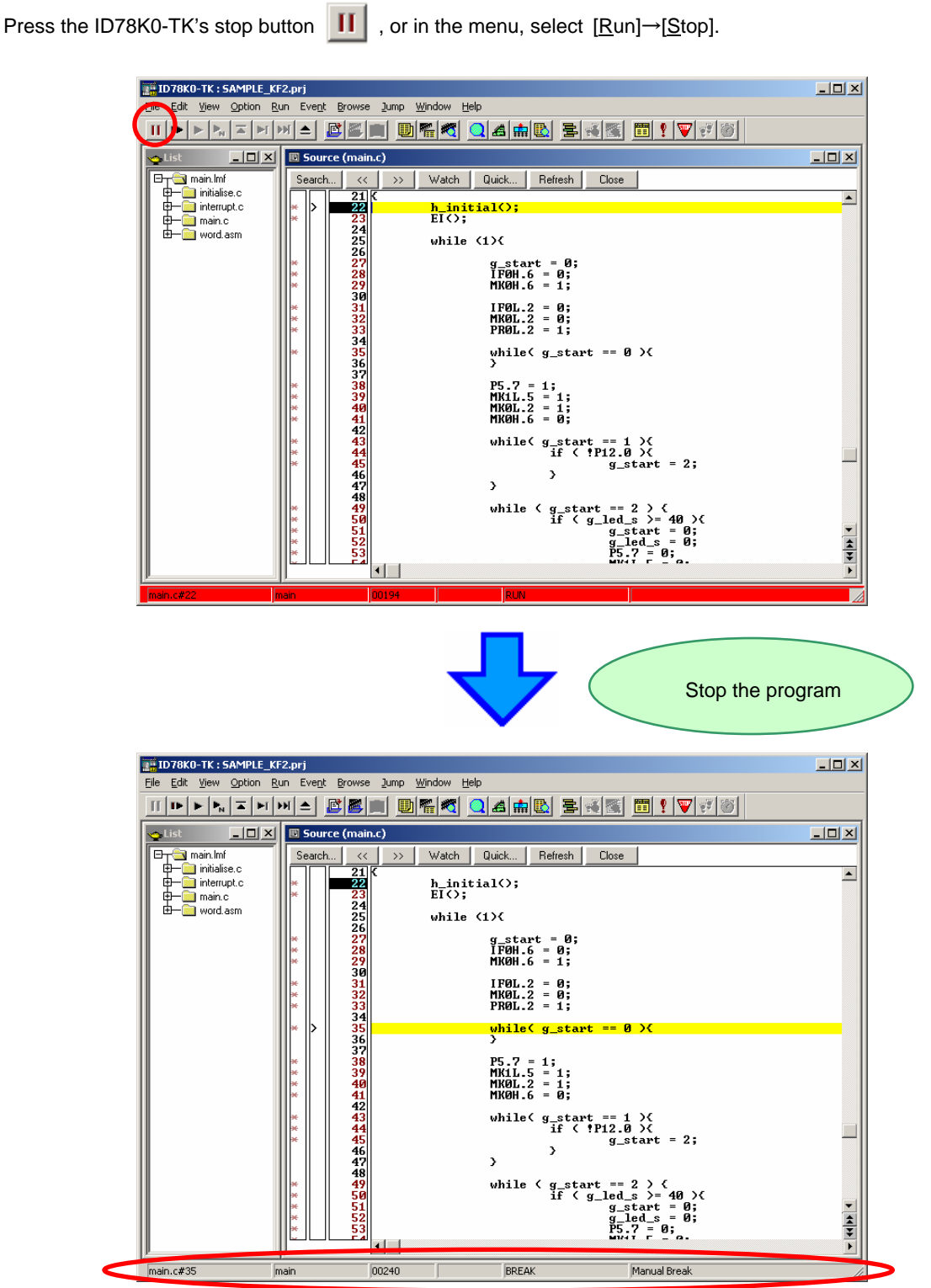

When the program stops, the status bar changes back to its original color.

### Exiting integrated debugger (ID78K0-TK)

In the ID78K0-TK menu, select [File] $\rightarrow$ [Exit].

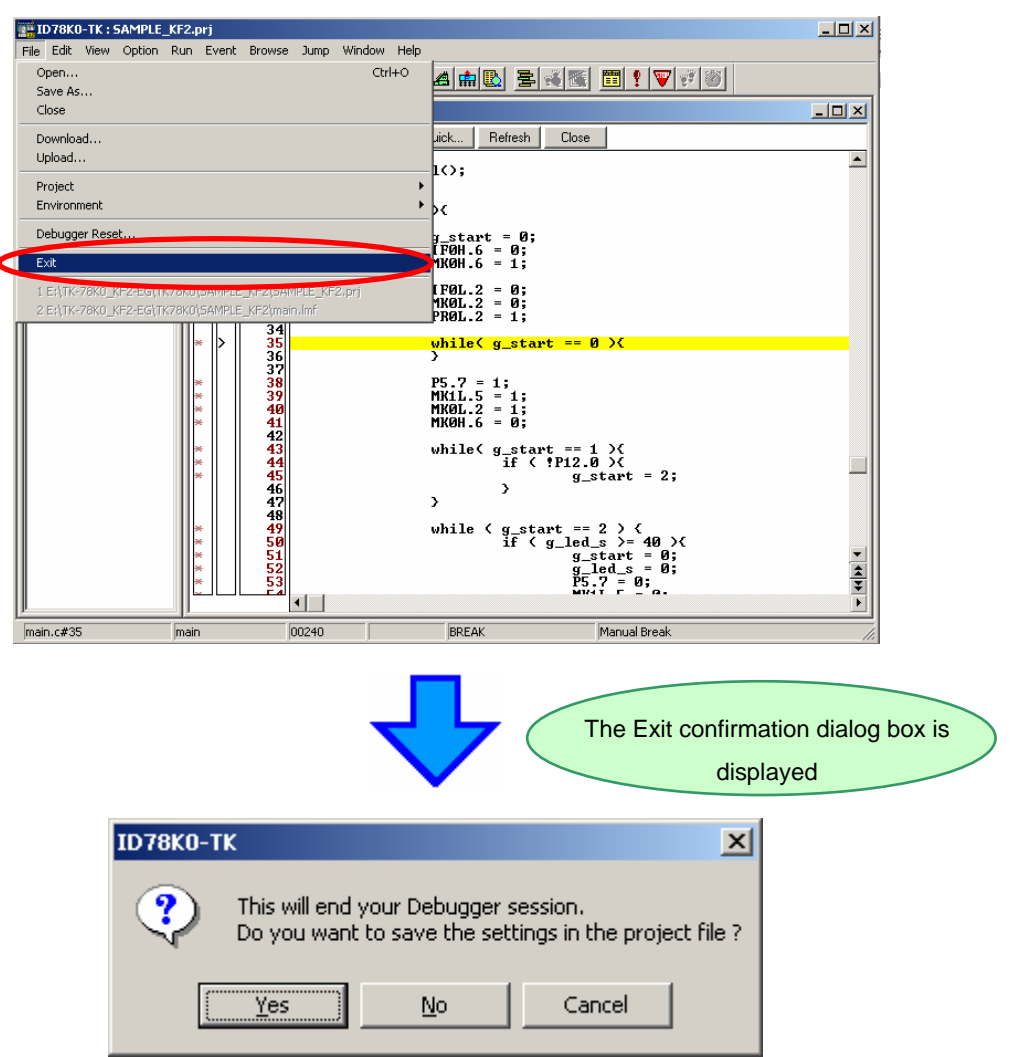

ID78K0-TK ends after preserving a present environment if Yes is pushed. ID78K0-TK ends without preserving a present environment if No are pushed.

## **Closing PM plus**

In the PM plus menu, select [File]→[Exit PM plus].

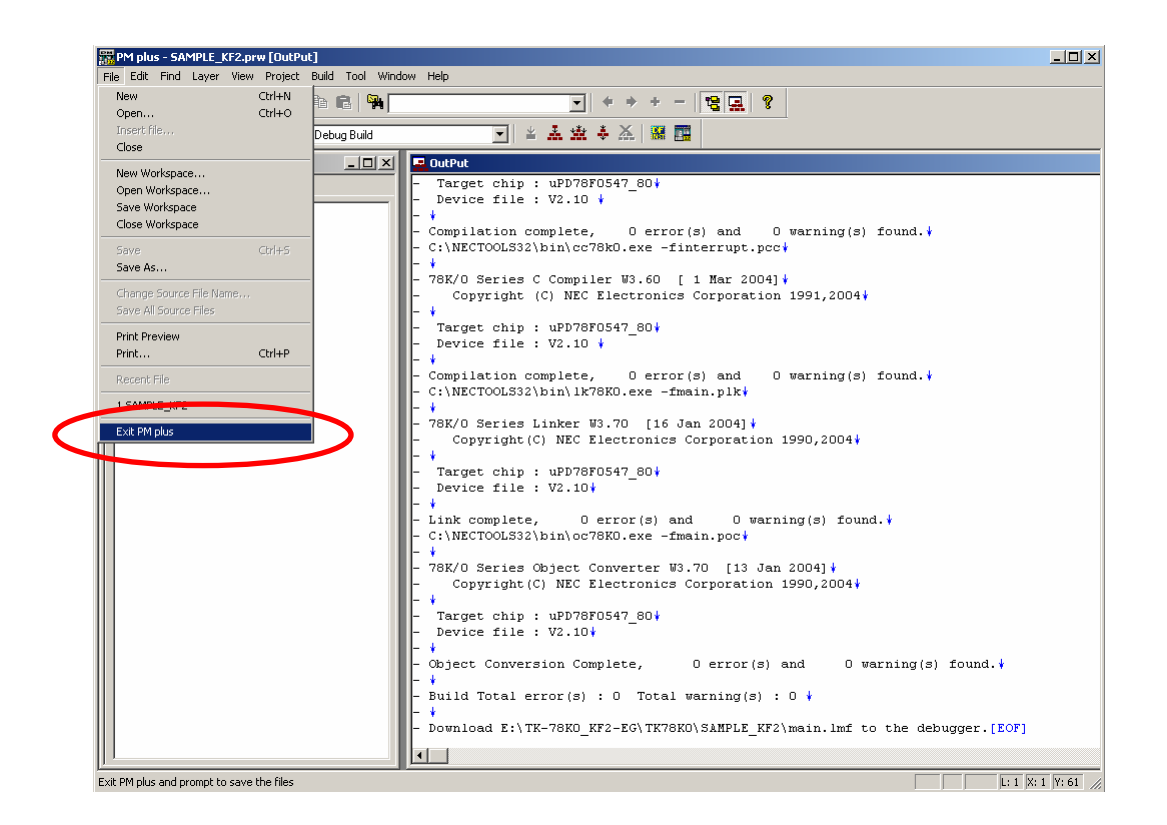

PM plus ends.

## **Chapter3 Other**

This chapter describes how to create a new PM plus workspace (project) required for debugging using the integrated debugger (ID78K0-TK), registering additional source file, and how to use the PG-FPL3.

Creating a new PM plus workspace (project)

Registering additional source file

How to use PG-FPL3

### Creating a new PM plus workspace (project)

Create a new workspace and project.

With PM plus, a project that includes the basic items required for build can easily be created by inputting each of various items step by step.

In the PM plus menu, select [File]→[New Workspace...].

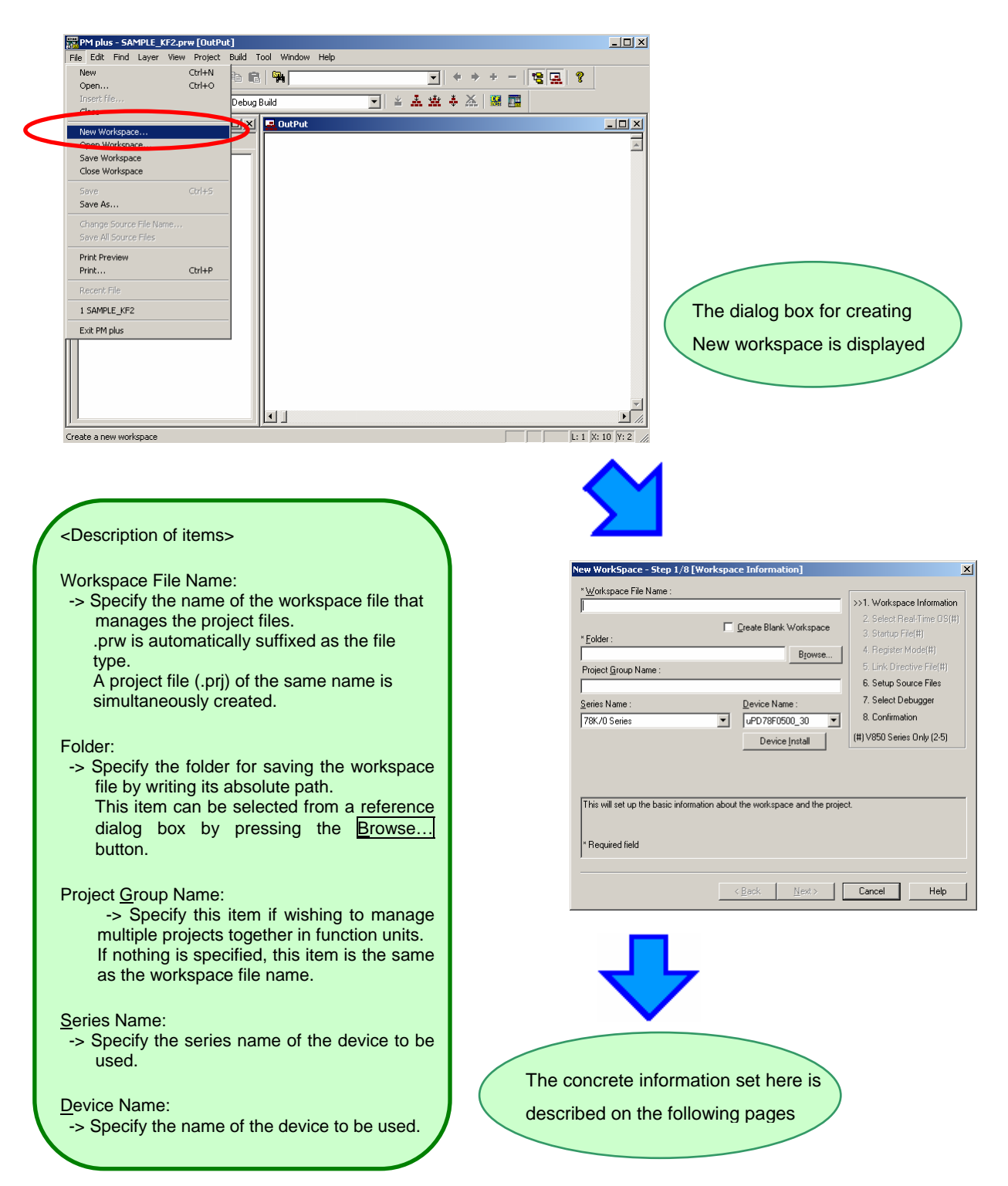

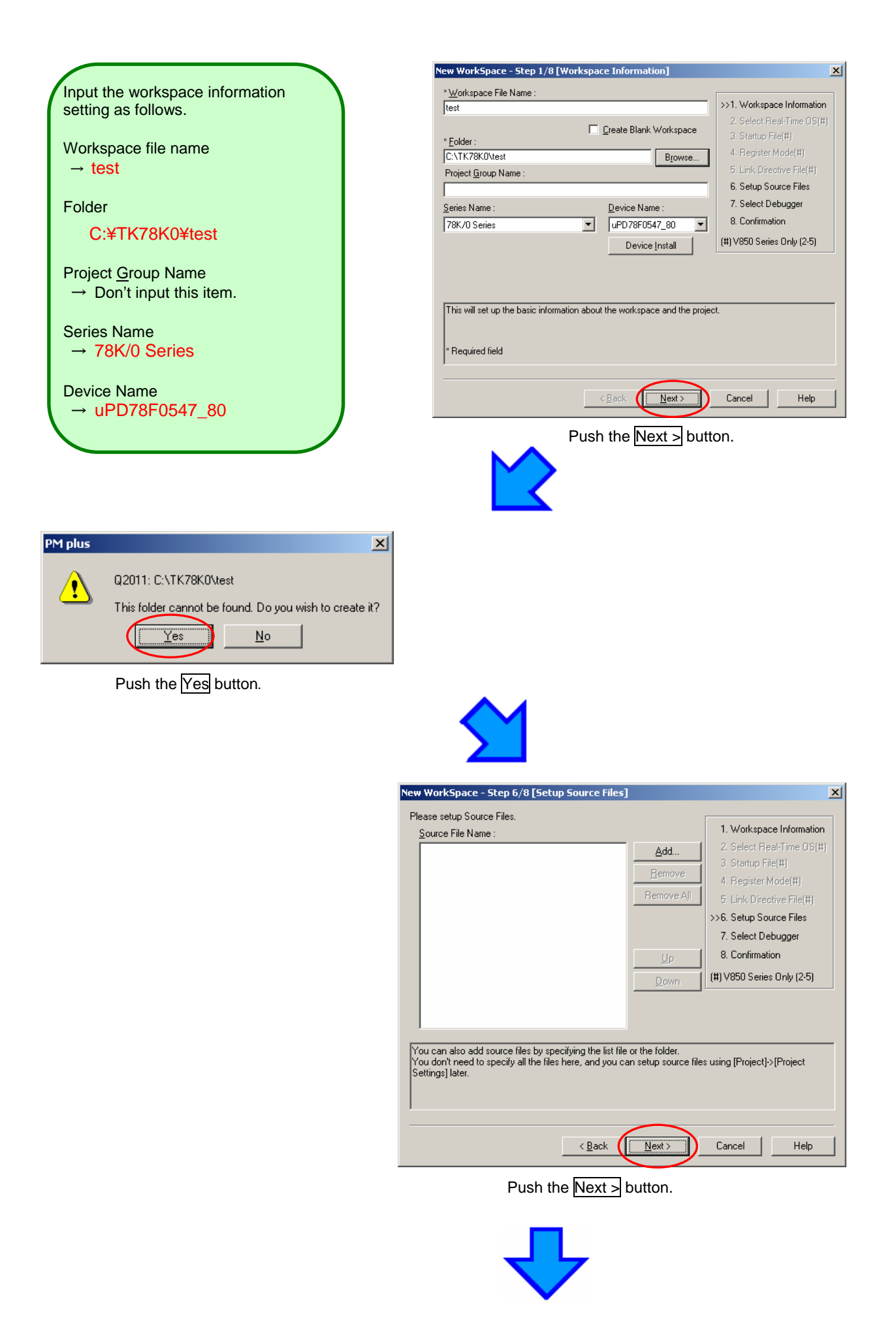

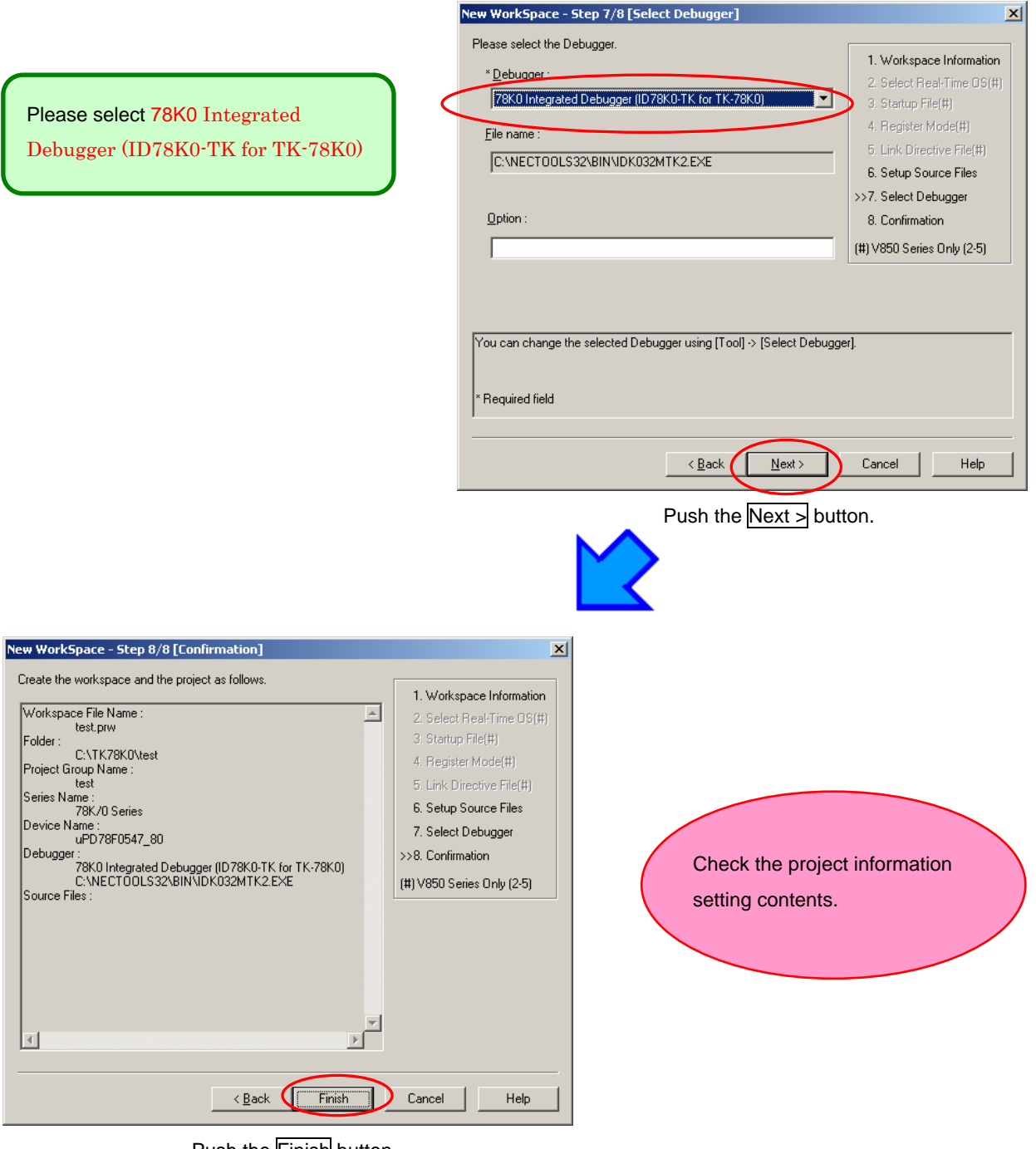

Push the Finish button.

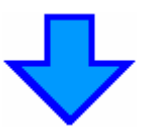

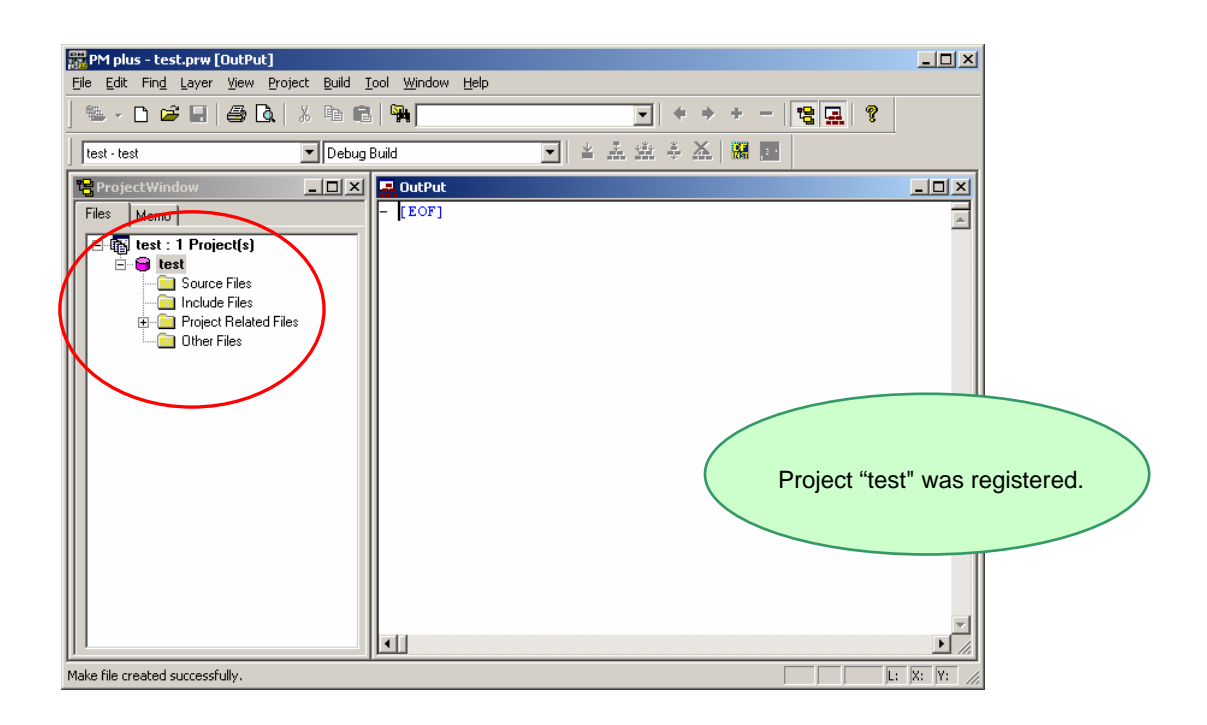

This completes workspace and project creation.

Additional source files can be registered at any time thereafter.

For details, refer to <u>"Registering additional source file"</u>

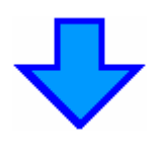

Next, on chip debug function can be used.

 $[Tool] \rightarrow [Linker Options...]$ is selected.

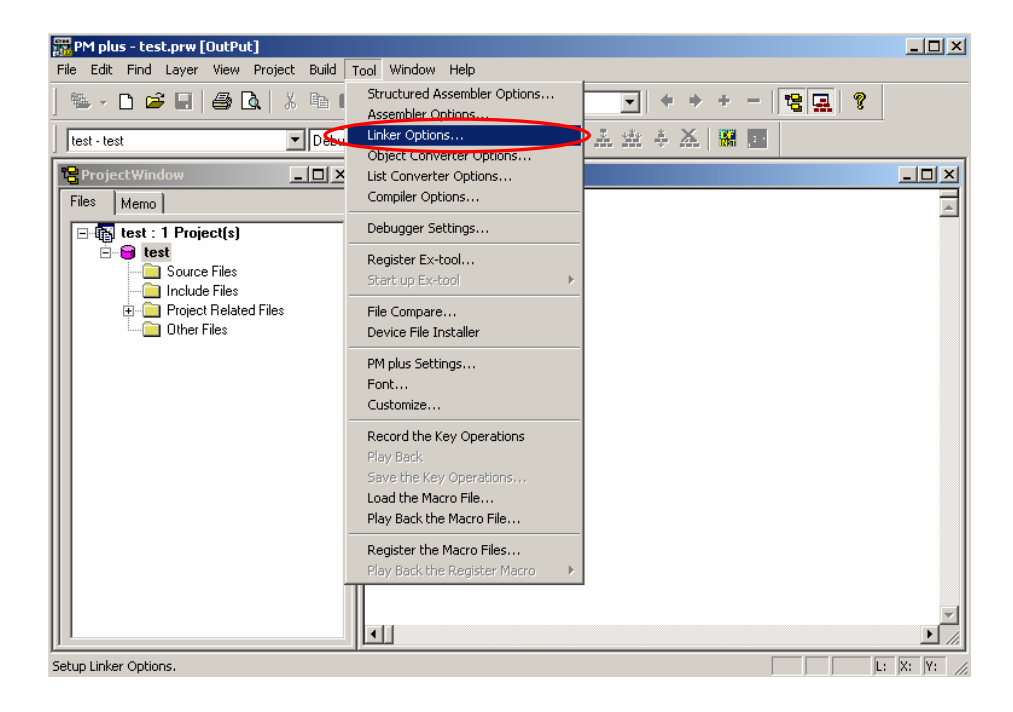

| Checks are put in "On-Chip Debug"<br>and "SIZE". Then input a default value<br>of "256" into the "SIZE".<br>A check is put in "Security ID".<br>The actualities of<br>"FFFFFFFFFFFFFFFFFFFFFFFFFFFFFFFFFFFF | Output1       Output2       Library       Others         Lgad Module File[-o]       Output File Name: <ul> <li>Image: Image: Image:</li></ul> |
|----------------------------------------------------------------------------------------------------|----------------------------------------------------------------------------------------------------|

Push the OK button.

Next, please add the following "word.asm" file and set the method of attesting security ID as the setting of the option byte. Please refer to the user's manual of the device for details of the option byte.

Refer to "a notice point in use" of ID78K0-QB for the details of the security ID.

"word.asm" please the file must be included in the sample program, and copy this file and use it.

Please refer to "Registering additional source file of next page for the method of adding the file.

| ( | ORG 80H    | ; setting of option byte                                  |
|---|------------|-----------------------------------------------------------|
|   | DB 0,0,0,0 | ;                                                         |
|   | ORG 84H    |                                                           |
|   | DB 3       | ; The authentication of the security ID is indispensable. |
|   | end        |                                                           |
|   |            |                                                           |

## Registering additional source file

The method for registering additional source files to a project is described below.

The following example shows the additional registration of source files "b.c" and "c.c" with source file "a.c" already registered.

Place the cursor on the source file in the Project window of PM plus, and select [Add Source Files...] displayed in the right-click menu

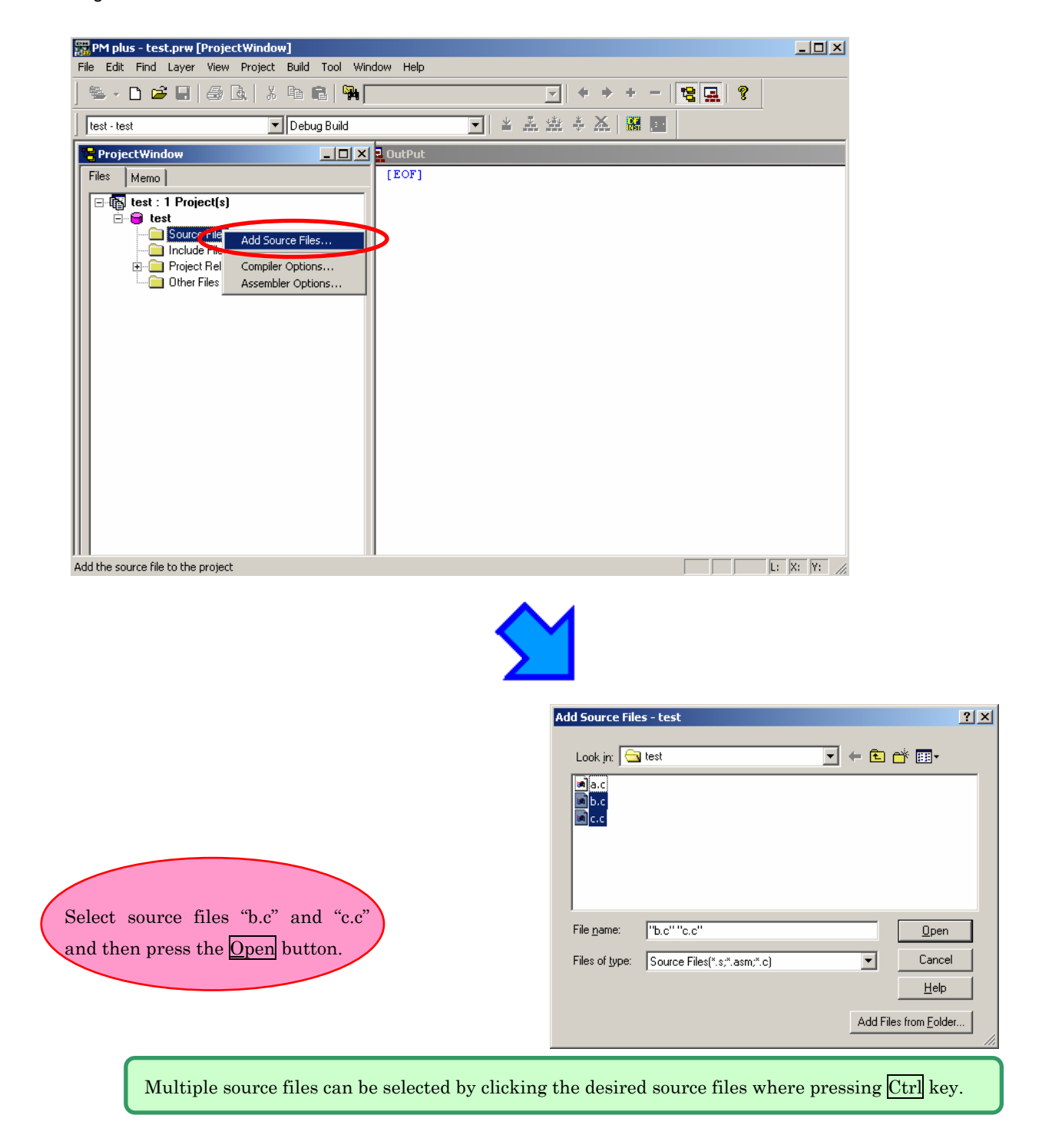

 Image: Sector of the sector of the sector

Source file "b.c" and "c.c" are additionally registered to the project.

### How to use PG-FPL3

It explains the method of deleting the flash memory with built-in 78K0/KF2 by using PG-FPL3. When security ID etc. are forgotten and ID78K0-TK cannot be connected, PG-FPL3 is used. PG-FPL3 cannot be installed from an integrated installer. Please execute and install ¥FPL3¥FPL3\_V110¥Setup.exe

from the Explorer etc. Please refer to "PG-FPL3 user's manual" for details of the installation method. However, it is not necessary to install hardware (driver). As for TK-78K0, the hardware of PG-FPL3 is built in.

The switch of TK-78K0 is set as follows, and it connects it with the PC.

| SW1   |     |
|-------|-----|
| Bit 1 | ON  |
| Bit 2 | ON  |
| Bit 3 | OFF |
| Bit 4 | OFF |
| Bit 5 | OFF |

SW2 UART side

Please select  $\rightarrow$  [Programs]  $\rightarrow$  [NEC Tools32]  $\rightarrow$  [PG-FPL3] of the Windows start menu.

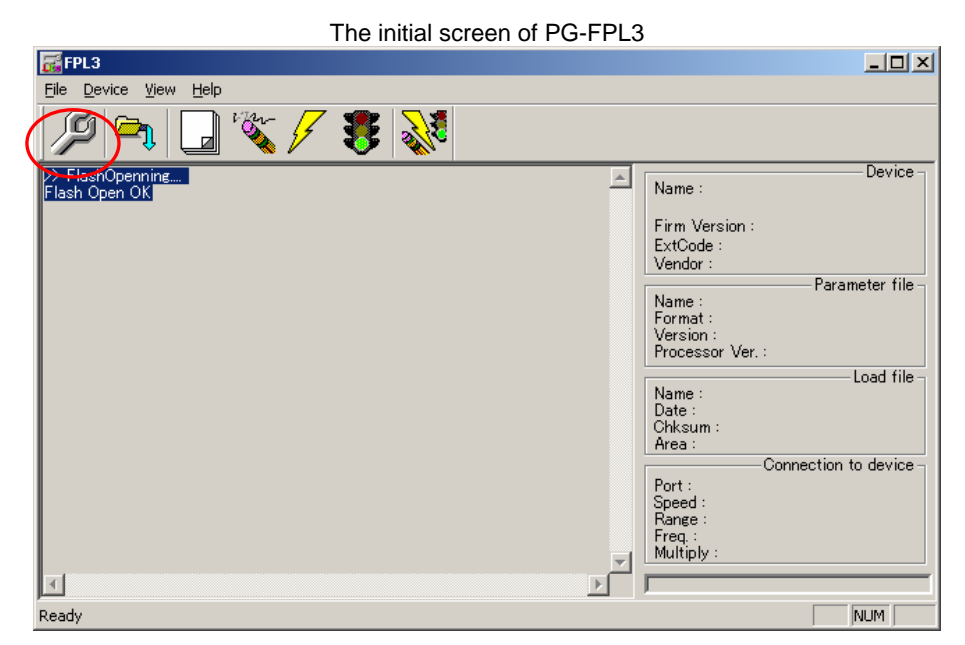

Push the [Setup] button.

| 📊 Device Setu | ıp                | <u>&gt;</u>         | <         |
|---------------|-------------------|---------------------|-----------|
| Standard Ad   | vance             |                     |           |
|               |                   |                     |           |
| Parameter     | file 78F0547D.prm | PRM File Read       | $\rangle$ |
| -Host conne   | ction             | Supply oscillator   |           |
| Port          | СОМЗ 💌            | Frequency 20.00 MHz |           |
| Speed         | 115200 💌          | Multiply rate 1.00  |           |
| _ Operation M | lode              |                     |           |
| Chip          | Start 000         | V                   |           |
| C Block       | End 127           | V                   |           |
| C Area        | 🗖 SH              | now Addres          |           |
| 🔲 Target R    | leset Message     |                     |           |
|               |                   | OK Cancel           |           |

Push the 「PRM File Read」 button.

| Open                                  |                |               | <u>? ×</u>   |
|---------------------------------------|----------------|---------------|--------------|
| Look in: 🔂 PRM7                       | 8F0547_V104    |               | * 🖩          |
| 78F0500.prm                           | 폐 78F0512.prm  | 🔊 78F0521.prm | 78F0527.p    |
| 78F0501.prm                           | 🗃 78F0513.prm  | 🗃 78F0522.prm | 🖻 78F0527D   |
| 🔊 78F0502.prm                         | 폐 78F0513D.prm | 🛋 78F0523.prm | 폐 78F0531.p  |
| 🛋 78F0503.prm                         | 🖻 78F0514.prm  | 🛋 78F0524.prm | 🛋 78F0532.p  |
| 🔊 78F0503D.prm                        | 🔊 78F0515.prm  | 🔊 78F0525.prm | 🖻 78F0533.p  |
| 🔊 78F0511.prm                         | 🔊 78F0515D.prm | 🔊 78F0526.prm | 폐 78F0534.p  |
| •                                     |                |               | Þ            |
| File <u>n</u> ame: <mark>*.prm</mark> |                |               | <u>O</u> pen |
| Files of type: PRM Files(*.PRM)       |                | •             | Cancel       |

/PRM/PRM78F0547\_V105/78F0547D.prm of attachment CD is selected.

| 🔂 Device Setup              | ×                   |  |  |  |
|-----------------------------|---------------------|--|--|--|
| Standard Advance            |                     |  |  |  |
|                             |                     |  |  |  |
| Parameter file 78F0547D.prm | PRM File Read       |  |  |  |
| Host connection             | Supply oscillator   |  |  |  |
| Port COM3                   | Frequency 20.00 MHz |  |  |  |
| Speed 115200                | Multiply rate 1.00  |  |  |  |
| Operation Mode              |                     |  |  |  |
| Chip Start 000              | ▼                   |  |  |  |
| C Block End 127             | <b>V</b>            |  |  |  |
| C Area 🗖 Show Addres        |                     |  |  |  |
| Target Reset Message        |                     |  |  |  |
|                             | OK Cancel           |  |  |  |

"Port" selects the COM port number where TK-78K0 is allocated.

%Only the COM port number that the personal computer has is displayed in this pull-

down menu.

Push the "OK".

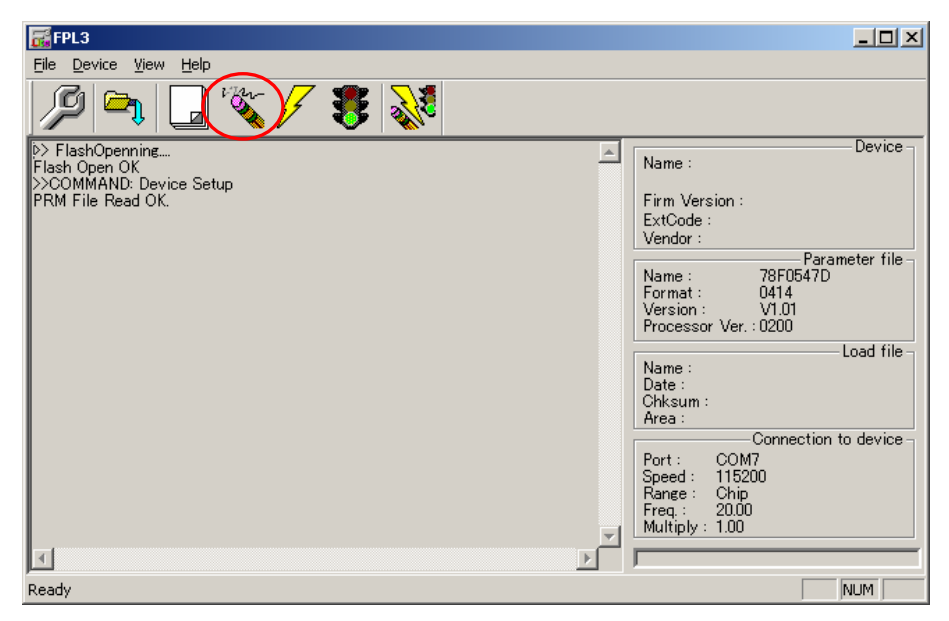

"Erase" The deletion of the flash memory begins when the button is pushed.

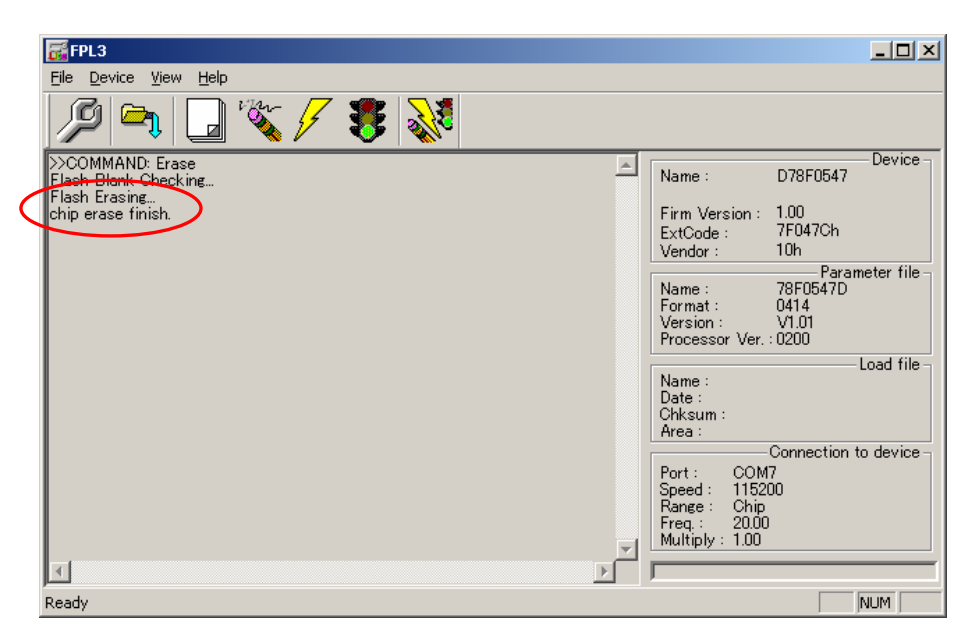

If "chip erase finish" is displayed, the deletion of the flash memory is completed.

Please end PG-FPL3.

It returns based on the set switch and completion.

| SW1   |    |
|-------|----|
| Bit 1 | ON |
| Bit 2 | ON |
| Bit 3 | ON |
| Bit 4 | ON |
| Bit 5 | ON |

SW2 OCD side